# Digitalisieren von Freiformflächen mit der 3D-Koordinatenmessmaschine

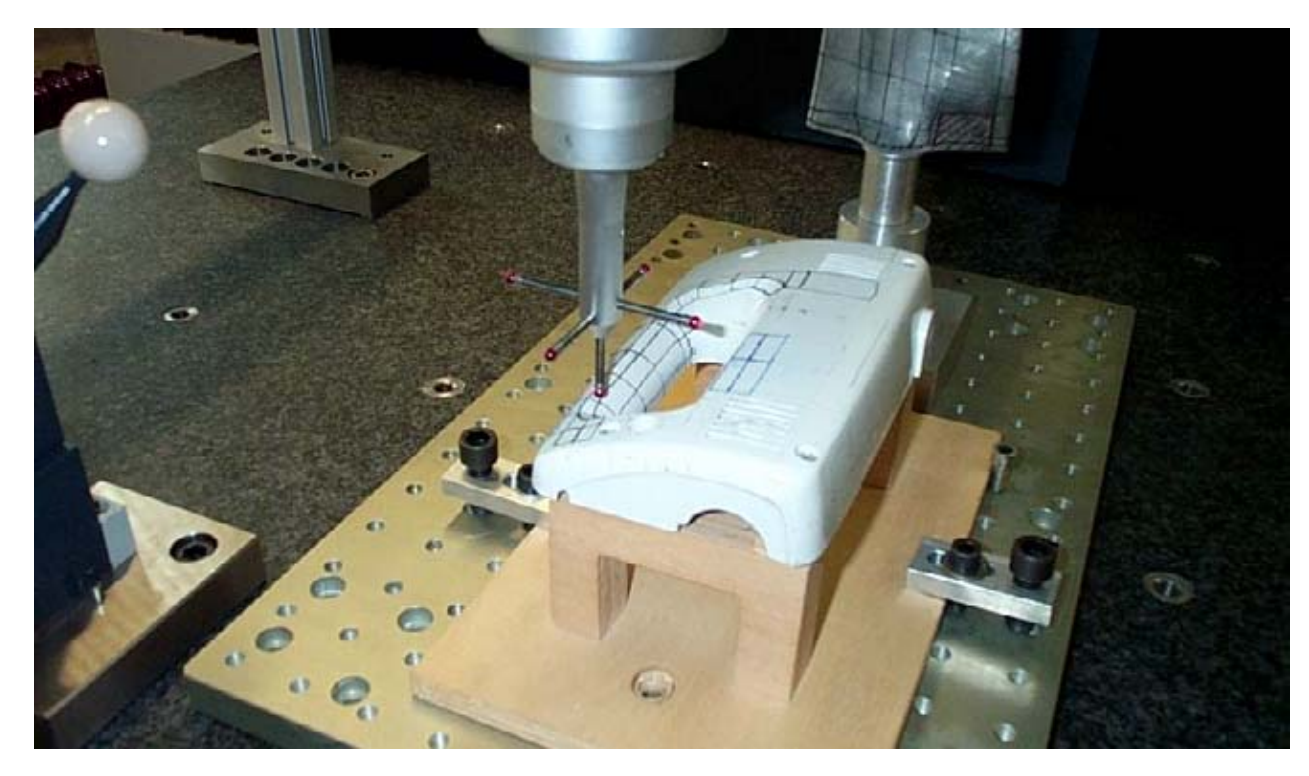

### Geräte in Betrieb nehmen

- Workstation (wenn abgeschaltet) hochfahren
- 3D-Koordinaten-Messmaschine einschalten (Pressluft!)
- UMESS aufrufen

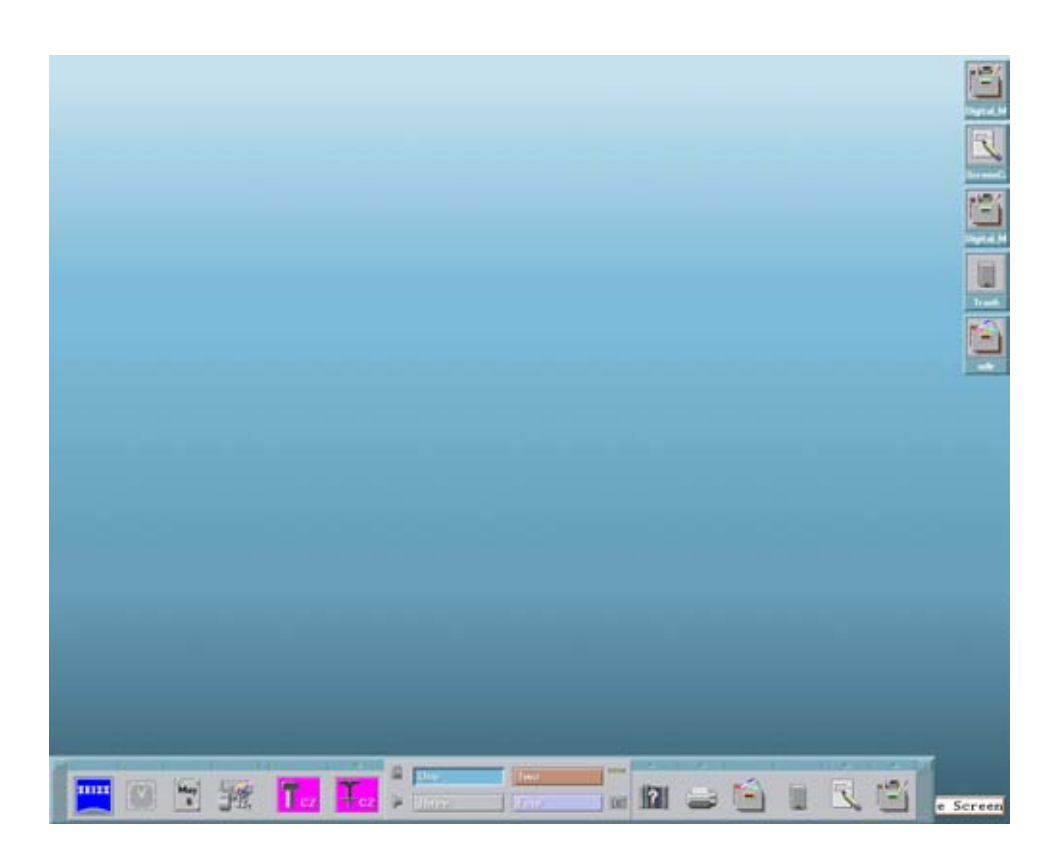

## Vorbereiten zur Referenzpunktfahrt

- Tastkopf freifahren (x, y, z)
- →Kollision mit Tisch-Aufbauten vermeiden
- →Referenzpunkt wird auf direktem Weg angefahren

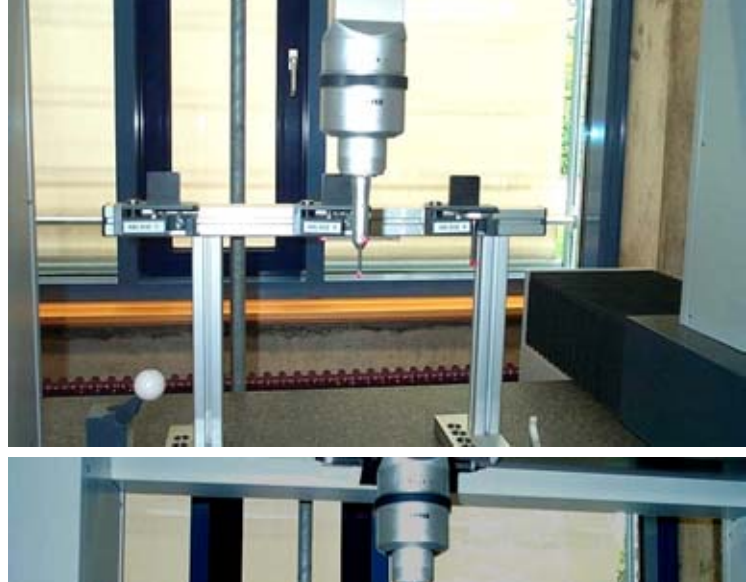

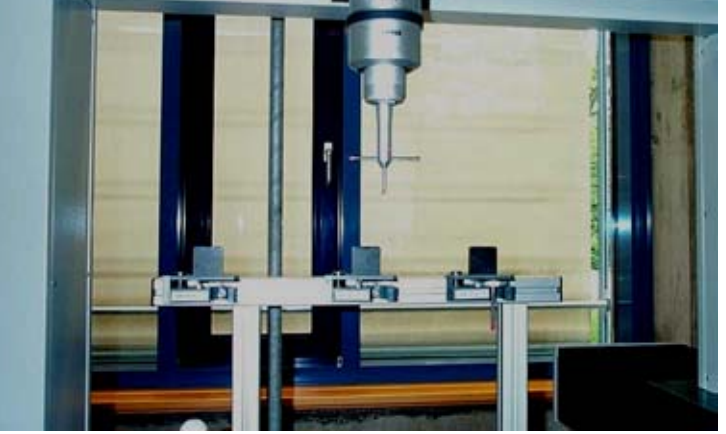

#### Referenzpunkt anfahren

- Referenzpunkt wird automatisch angefahren
- → Koordinaten werden angezeigt

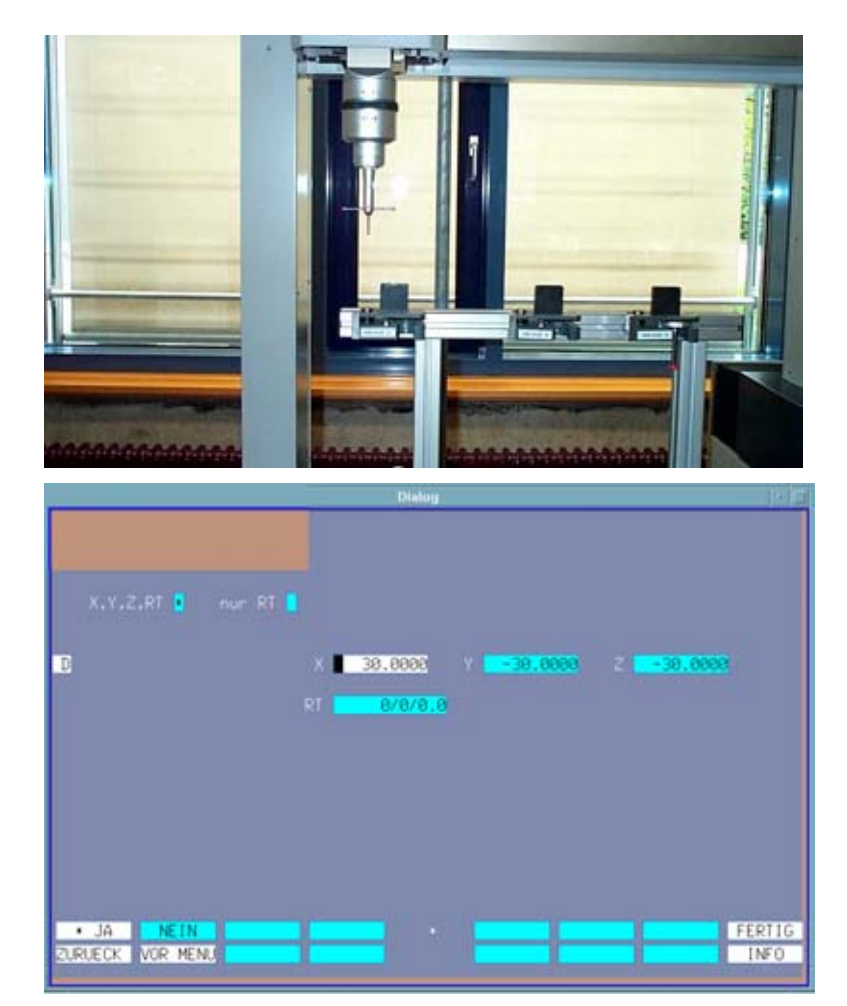

#### Messreihe starten

- Anmelden
  →Prüfernamen eingeben
- →Grundmenü "Vorbereiten" erscheint

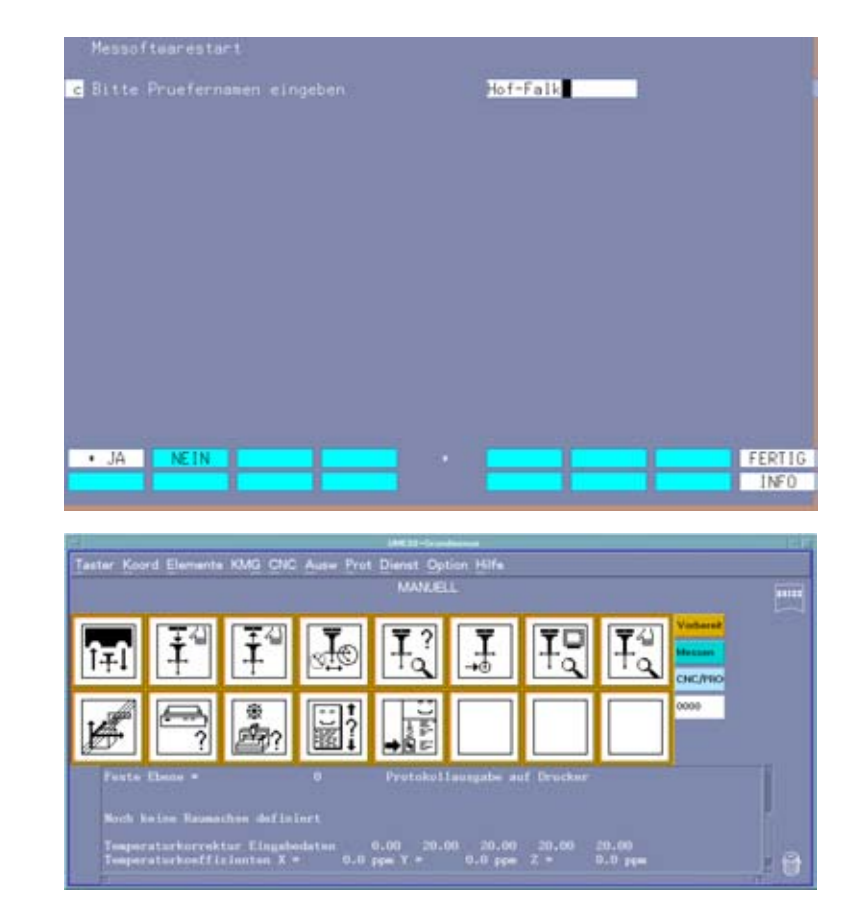

## Werkstücknullpunkt setzen

- 2 Möglichkeiten der Befehlseingabe:
- → Icon-Menü, hier: "Messen"
- → Direktanwahl (F12, dann Codes aus 4
   Ziffern = Tooltips im Icon-Menü)

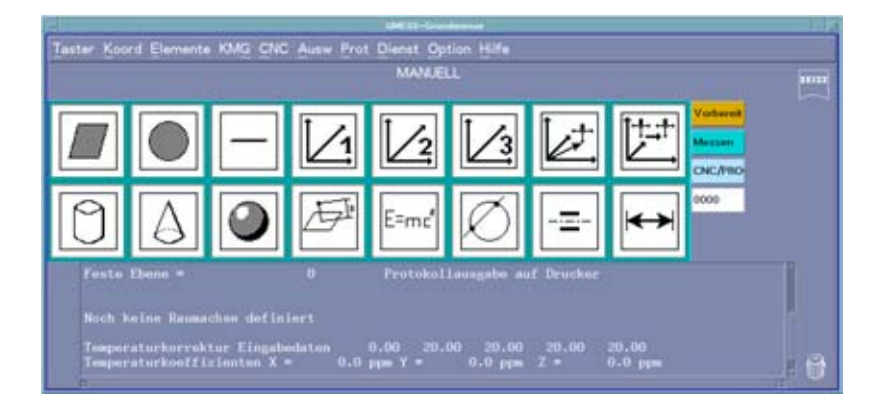

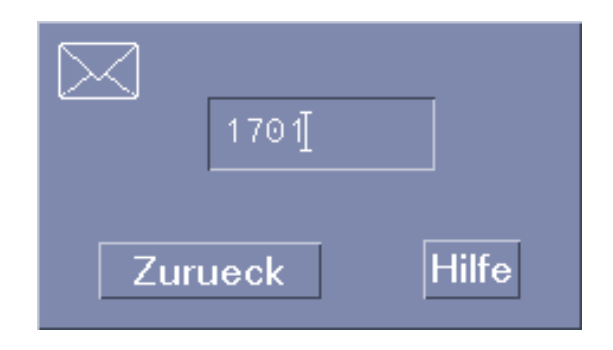

# Nullpunkt in z-Richtung

- Taststift "1" wählen
- →Taststift weist nach unten
- "z = 0"-Ebene definieren:
- → "Fläche messen"
- →"Fläche 1"-Fenster erscheint

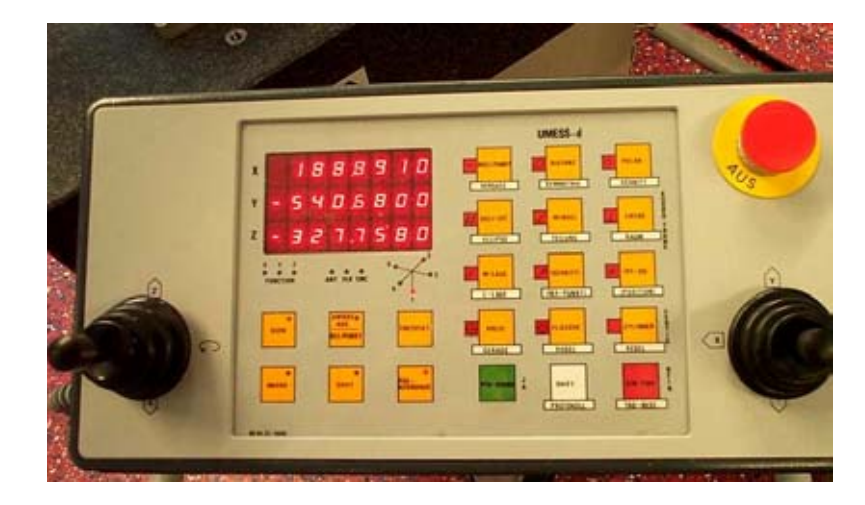

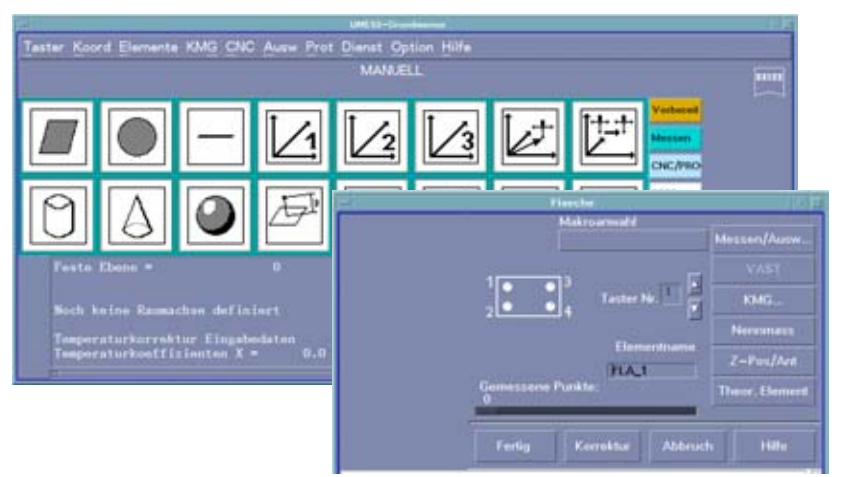

#### "z = 0"-Ebene messen

- Fläche antasten
- →Taststift stoppt bei Berührung
- →3 (4) Punkte in z-Richtung = Ebene
- →Koordinaten von "z = 0"-Ebene werden angezeigt

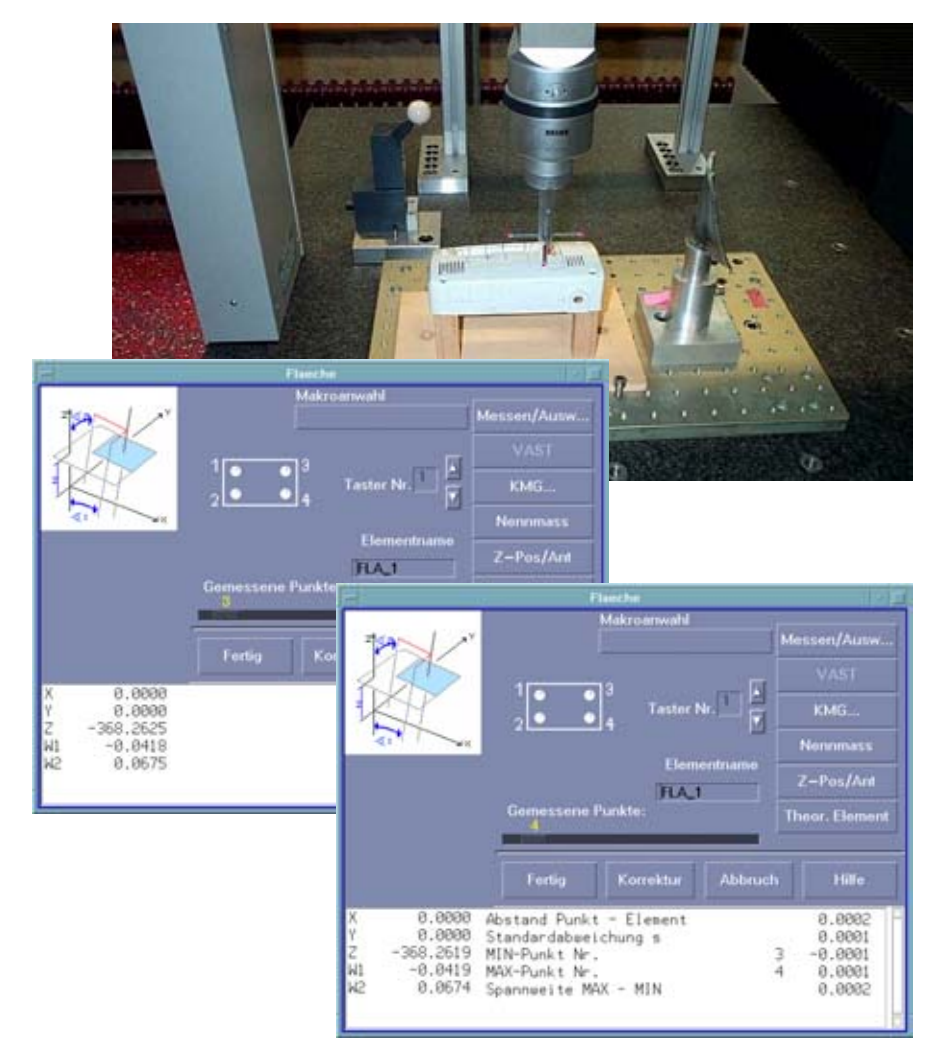

#### "z = 0"-Ebene orientieren

- Ebenen-Lage wird angezeigt:
- →Werkstück-Ebene ist NICHT parallel zu Referenz-Ebene
- →Icon-Menü: Koordinatensystem im Raum drehen (4)

| 0.000     | 8.000                                                 | 0.000                                                                                                    |                                                                                                    |
|-----------|-------------------------------------------------------|----------------------------------------------------------------------------------------------------|----------------------------------------------------------------------------------------------------|
| 0.000     | 8.000                                                 | 0.000                                                                                                    |                                                                                                    |
| - 368.300 | 0.008                                                 | 8.000                                                                                                    |                                                                                                    |
| 8.888     | 969.9                                                 | 999.9                                                                                                    |                                                                                                    |
| 0.000     | 0.000                                                 | 0.000                                                                                                    |                                                                                                    |
| 0.100     | 0.000                                                 | 0.000                                                                                                    |                                                                                                    |
| 0.000     | 8.000                                                 | 0.000                                                                                                    |                                                                                                    |
|           | 0.000<br>-368,300<br>0.000<br>0.000<br>0.100<br>0.000 | 0.0000      0.0000        0.0000      0.0000        -368,300      0.0000        0.0000      0.0000        0.0000      0.0000        0.0000      0.0000        0.0000      0.0000        0.0000      0.0000        0.0000      0.0000        0.0000      0.0000 | 0.000      0.000      0.000      0.000        0.000      0.000      0.000      0.000        -358,300      0.000      0.000      0.000        0.000      0.000      0.000      0.000        0.000      0.000      0.000      0.000        0.000      0.000      0.000      0.000        0.000      0.000      0.000      0.000        0.000      0.000      0.000      0.000 |

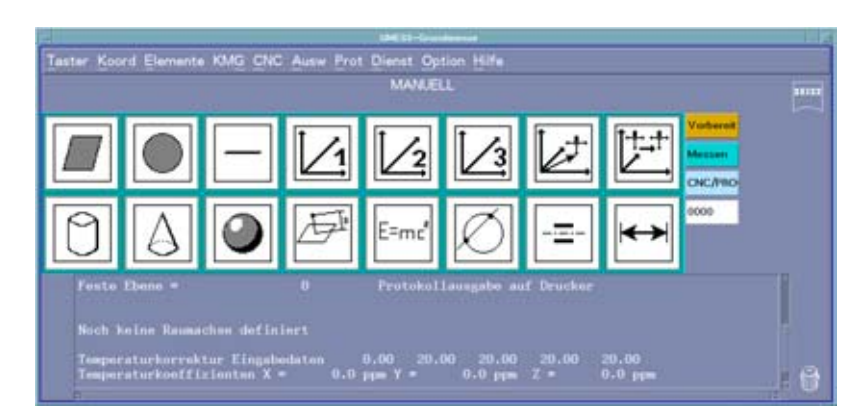

### "z = 0"-Ebene festlegen

- 1. Drehung (= im Raum):
- →max. 2 Drehungen möglich
- Nullpunkt setzen:
- →Icon-Menü (6): Nullpunkt festlegen
- →Lage auf "z = 0"-Ebene

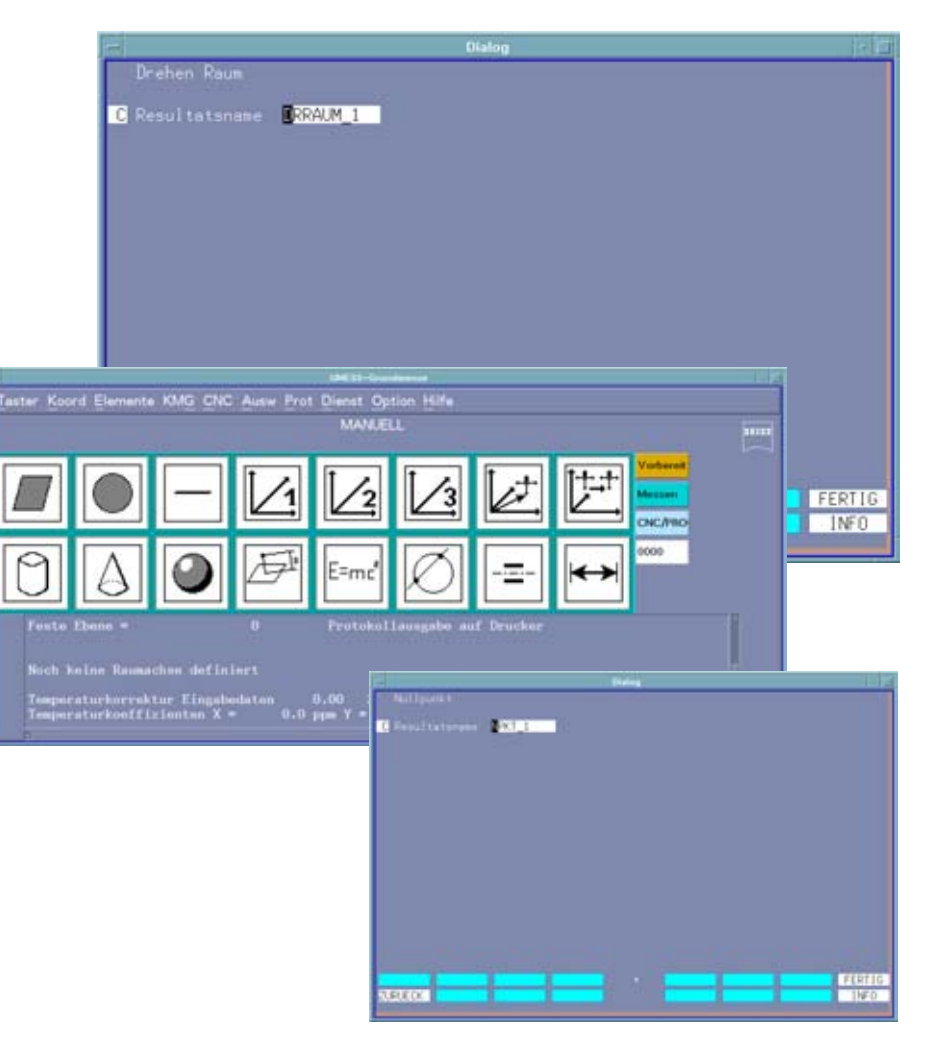

# Nullpunkt in y-Richtung

- Taststift "2" wählen
- →Taststift weist horizontal nach hinten
- "y = 0"-Ebene definieren:
- →"Fläche messen"
- →"Fläche 2"-Fenster erscheint

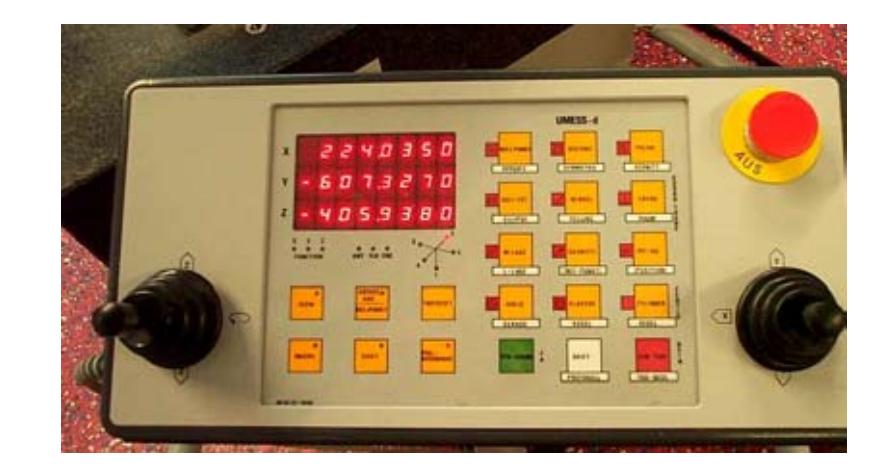

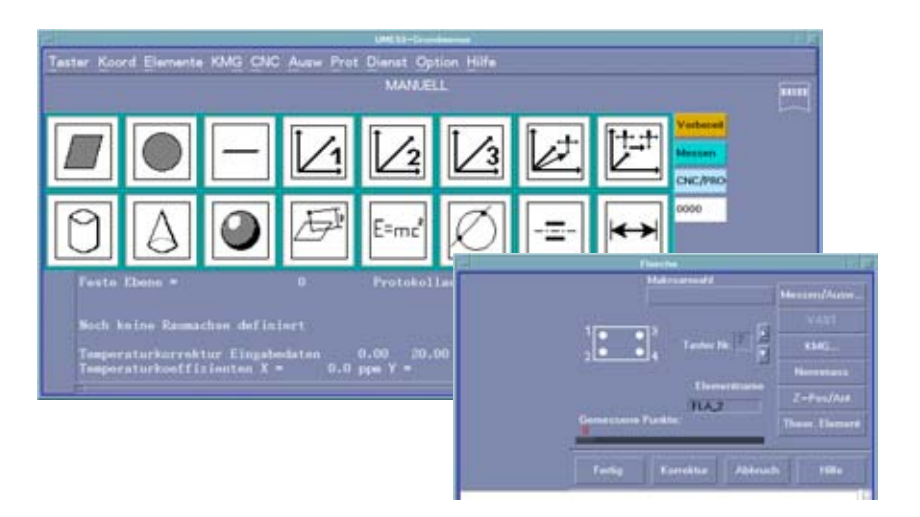

## "y = 0"-Ebene messen

- Fläche antasten
- →Taststift stoppt bei Berührung
- →3 (4) Punkte in y-Richtung = Ebene
- →Koordinaten von "y = 0"-Ebene werden angezeigt

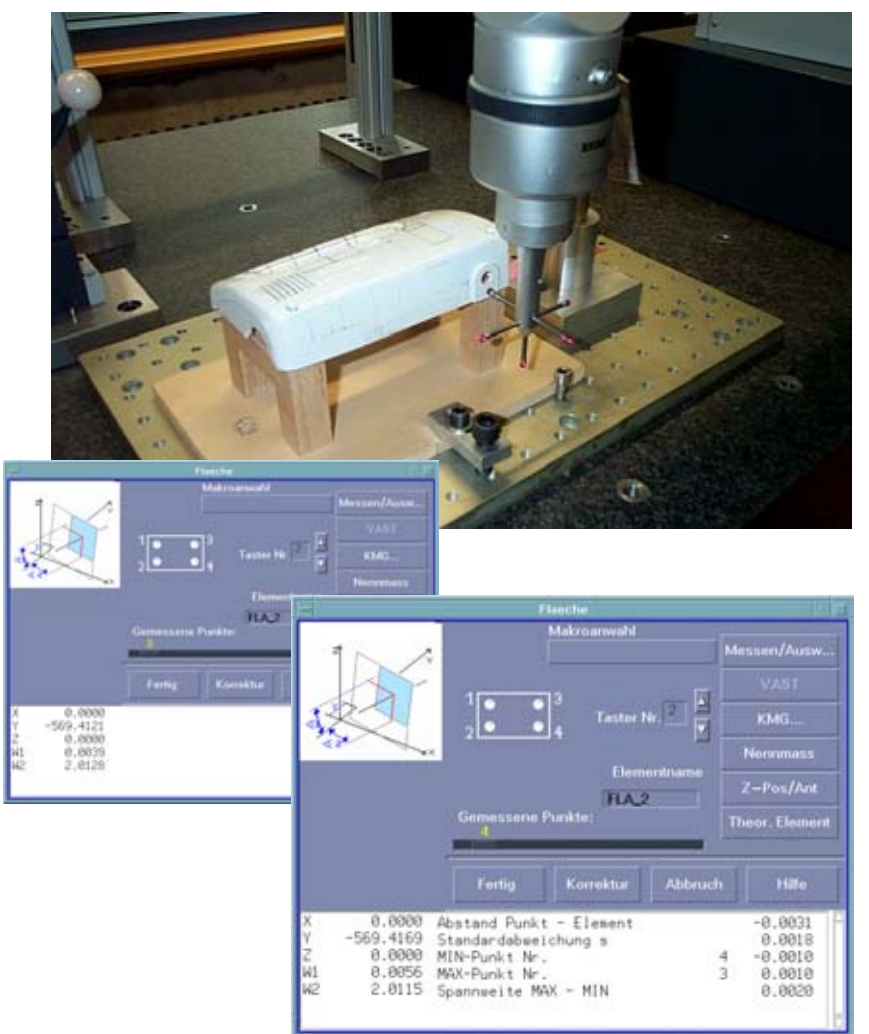

### "y = 0"-Ebene orientieren

- Ebenen-Lage wird angezeigt:
- →Werkstück-Ko.-Sys. ist NICHT winklig zu Referenz-System
- →Icon-Menü: Koordinatensystem in Ebene drehen (5)

|  |    |  | 0.000    | 0.000 | 0.000 |  |
|--|----|--|----------|-------|-------|--|
|  |    |  | -569.400 | 8.000 | 0.000 |  |
|  |    |  | +8.888   | 0.000 | 0.000 |  |
|  |    |  | 8.000    | 0.000 | 8.888 |  |
|  |    |  | 0.000    | 0.000 | 8.888 |  |
|  | H2 |  | 2.000    | 0.000 | 0.000 |  |
|  | HK |  | 0.000    | 0.000 | 0.000 |  |
|  |    |  | 8.888    | 0.000 | 0.000 |  |

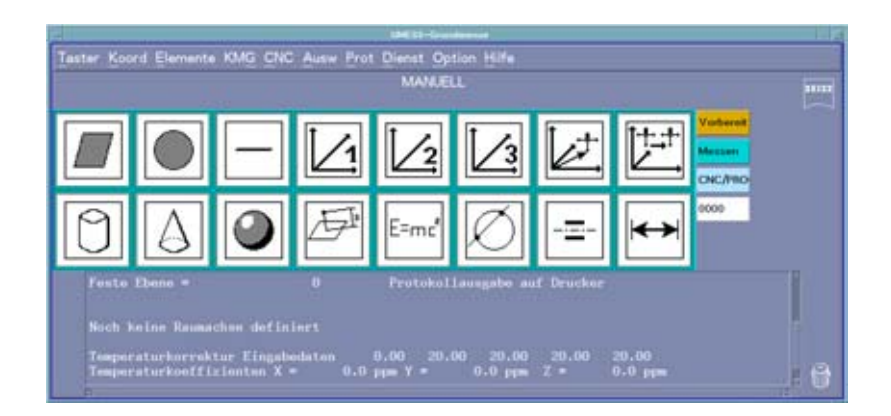

# "y = 0"-Ebene festlegen

- 2. Drehung (= in Ebene):
- →keine weitere Drehung möglich
- Nullpunkt setzen:
- →Icon-Menü (6): Nullpunkt festlegen
- →Lage auf "y = 0"-Ebene

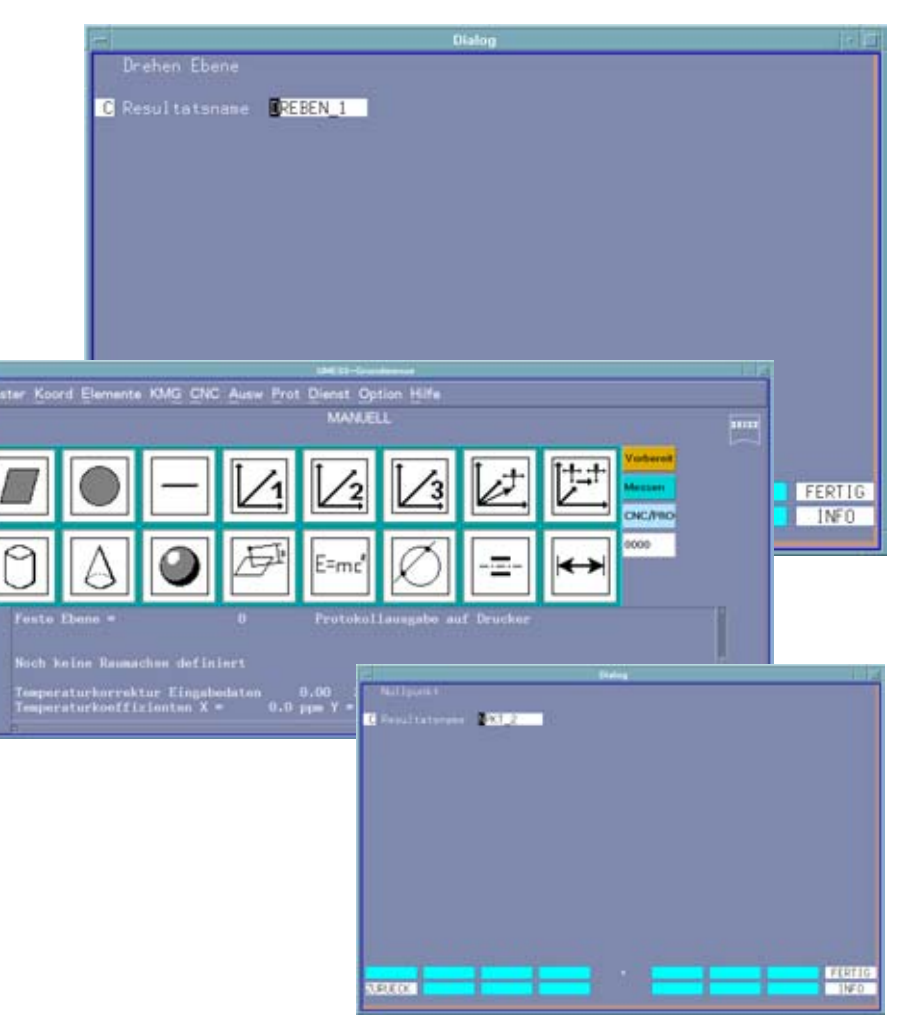

# Nullpunkt in x-Richtung

- Taststift "3" wählen
- Taststift weist horizontal nach rechts
- "x = 0"-Ebene definieren:
- → "Fläche messen"
- →"Fläche 3"-Fenster erscheint

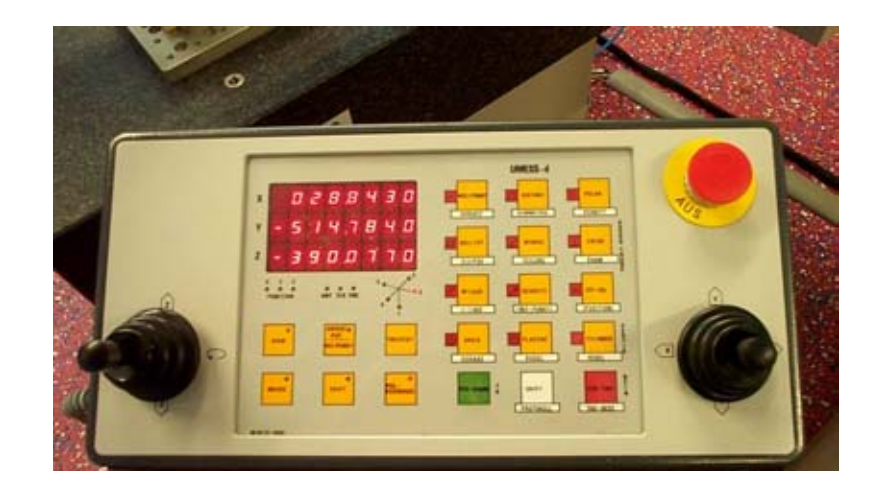

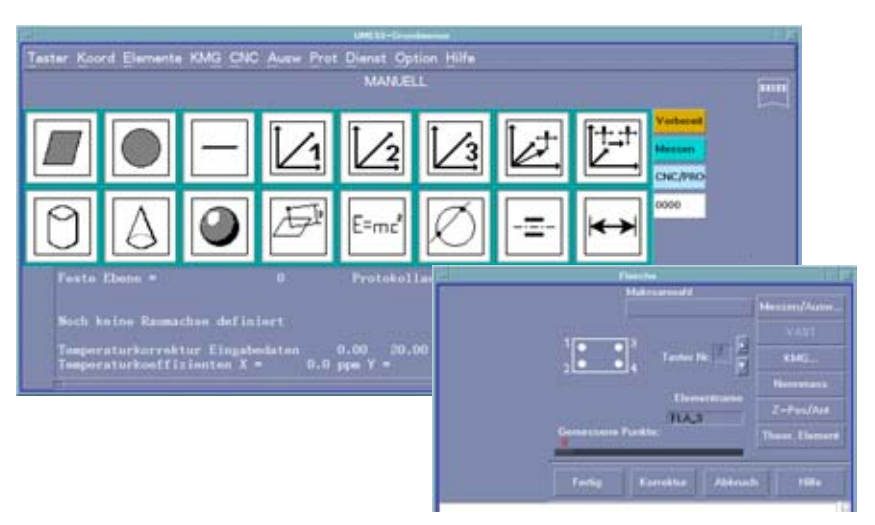

#### "x = 0"-Ebene messen

- Fläche antasten
- →Taststift stoppt bei Berührung
- →3 (4) Punkte in x-Richtung = Ebene
- →Koordinaten von "x = 0"-Ebene werden angezeigt

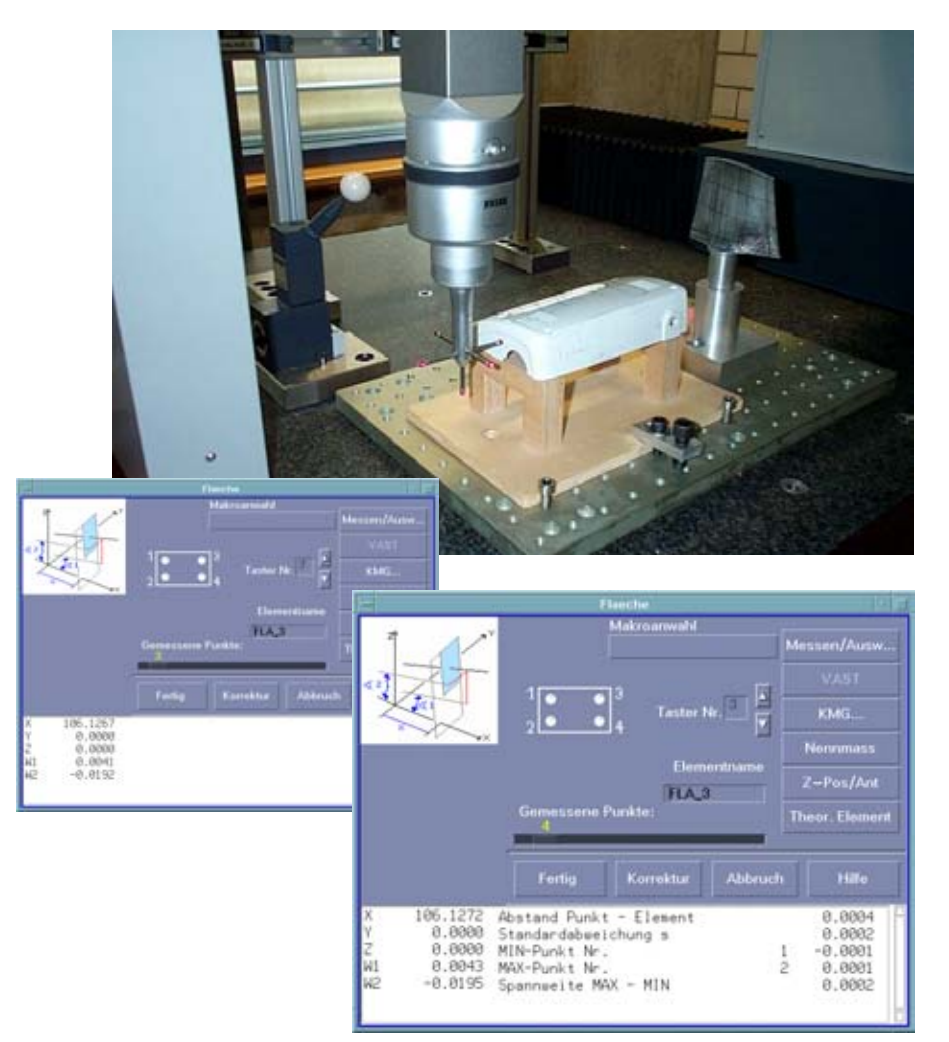

#### "x = 0"-Ebene festlegen

- Ebene ist bereits durch Ko.-Sys. orientiert
- →nur noch 1 Freiheitsgrad
- Nullpunkt setzen:
- →Icon-Menü (6): Nullpunkt festlegen
- →Lage auf "x = 0"-Ebene

|                | -                                   |            | Diak                                          | 0        |       | 10 10     |
|----------------|-------------------------------------|------------|-----------------------------------------------|----------|-------|-----------|
| ſ              | Nennmassein                         | jabe       |                                               |          |       |           |
|                | Soll-Ist-Ver                        | aleich-Mod | us : STANDARD                                 |          |       |           |
|                |                                     |            |                                               |          |       |           |
|                |                                     |            |                                               |          |       |           |
|                |                                     |            | oder Zeilen                                   |          |       |           |
|                | 7 Symbol                            |            | Nennmass                                      |          |       | Norm      |
|                | J 📮 🗙                               |            | 105.108                                       | 8.000    | 0.000 |           |
|                |                                     |            | +8.888                                        | 8.000    | 0.000 |           |
|                |                                     |            | 900,0*                                        | 0.000    | 8.888 |           |
|                | - H1                                |            | 0.000                                         | 0.000    | 8,888 |           |
|                | H2                                  |            | 899.8                                         | 0.000    | 8.888 |           |
|                |                                     |            | 0.000                                         | 0.000    | 0.000 |           |
|                |                                     |            | 0,000                                         | 0.000    | 0.000 |           |
| iter Koord Ele | mente KMG CNC /                     |            | et Goston Hilfe<br>et Cyclion Hilfe<br>WALELL | d E      |       | 11 FERTIG |
| 91             |                                     | EF E=      |                                               | <u> </u> | xio   |           |
|                | 2 💌 (                               |            | -                                             | Dates    |       |           |
|                |                                     |            | itol                                          |          |       |           |
|                |                                     |            | C Republicationpee                            | R(1_3    |       |           |
| Noch Keine J   | Kaumachan detinim                   |            |                                               |          |       |           |
| Temperaturk    | orrektur Eingebod<br>ooffizienten X | aton 0.00  |                                               |          |       |           |
|                |                                     |            |                                               |          |       |           |
|                |                                     |            |                                               |          |       |           |
|                |                                     |            |                                               |          |       |           |
|                |                                     |            |                                               |          |       |           |
|                |                                     |            |                                               |          |       |           |
|                |                                     |            |                                               |          |       |           |
|                |                                     |            | the second second                             | -        | -     |           |
|                |                                     |            |                                               |          |       | PERIIG    |

## Werkstücknullpunkt definiert

- Protokoll zeigt Nullpunktkoordinaten
- →Versatz des Werkst.-Nullpunktes zum Referenzpunkt
- →Winkellage des Werkst.-Koordinatensystems zum Maschinensystem

| -        |                                    |               |                                    | Frencholl.                        |                                 |                                |                                  |                          |
|----------|------------------------------------|---------------|------------------------------------|-----------------------------------|---------------------------------|--------------------------------|----------------------------------|--------------------------|
| 4P       | S/MIN/MAX                          |               | .000                               | (3)                               | .000                            | (4)                            | ,666                             |                          |
| DRRAUM_1 |                                    |               |                                    |                                   |                                 |                                |                                  |                          |
| 2        | DREHEN RAUM                        | W             | .879                               |                                   |                                 |                                |                                  |                          |
| NPKT_1   |                                    |               |                                    |                                   |                                 |                                |                                  |                          |
| 3        | NULLP                              | z             | -368.262                           |                                   |                                 |                                |                                  |                          |
| FLA_2    |                                    |               |                                    |                                   |                                 |                                |                                  |                          |
| 4<br>4P  | FLAECHE<br>Z/Y<br>X/Y<br>S/MIN/MAX | Y<br>W1<br>W2 | -569.417<br>0.006<br>2.011<br>.002 | -569.400<br>0.000<br>2.000<br>(4) | 0.000<br>0.000<br>0.000<br>001  | 0.000<br>0.000<br>0.000<br>(3) | -0.017<br>0.006<br>0.011<br>.001 | -0.017<br>0.006<br>0.011 |
| DREBEN_1 |                                    |               |                                    |                                   |                                 |                                |                                  |                          |
| 5        | DREHEN EBENE W                     |               | 2.011                              | UM RAUM-ACHSE Z                   |                                 |                                |                                  |                          |
| NPKT_2   |                                    |               |                                    |                                   |                                 |                                |                                  |                          |
| 6        | NULLP                              | Y             | -569.866                           |                                   |                                 |                                |                                  |                          |
| FLA_3    |                                    |               |                                    |                                   |                                 |                                |                                  |                          |
| 7<br>4P  | FLAECHE<br>Y/X<br>Z/X<br>S/MIN/MAX | X<br>W1<br>W2 | 106.127<br>0.004<br>-0.020<br>.000 | 106.100<br>6.000<br>0.000<br>(1)  | 0.000<br>0.000<br>0.000<br>.000 | 0,000<br>0,000<br>0,000<br>(2) | 0.027<br>0.004<br>-0.020<br>.000 | 0.027<br>0.004<br>-0.020 |
| NPKT_3   |                                    |               |                                    |                                   |                                 |                                |                                  |                          |
| 8        | NULLP                              | х             | 106.127                            |                                   |                                 |                                |                                  |                          |

# HOLOS NT starten

- PC (Windows 2000) hochfahren, HOLOS aufrufen
- →Digitalisierung erfolgt in Windows
- Neues Projekt anlegen
- →3D-Daten werden in Datei gespeichert

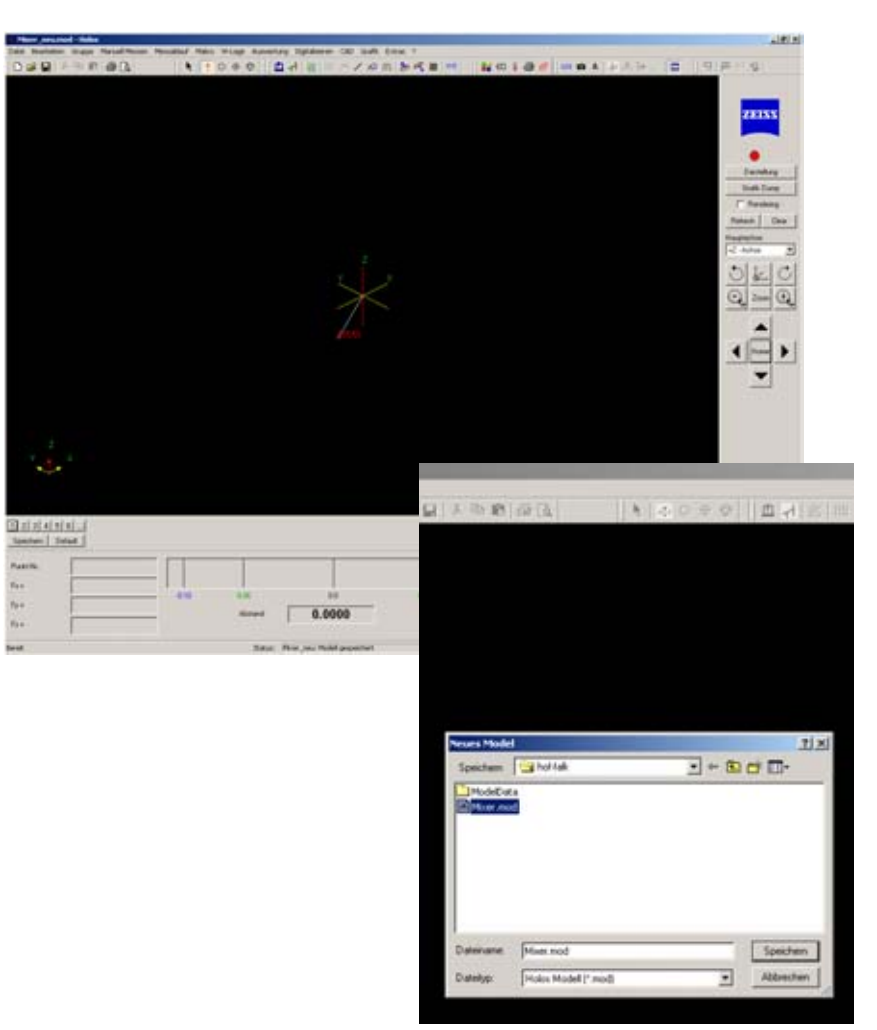

## Datenverbindung zu HOLOS herstellen

- CAD-Link aufrufen
  →Workstation Direktmenü (F12): "2124" eingeben
- →CAD-Link-Fenster mit Zielrechner ("ipm120") wird angezeigt

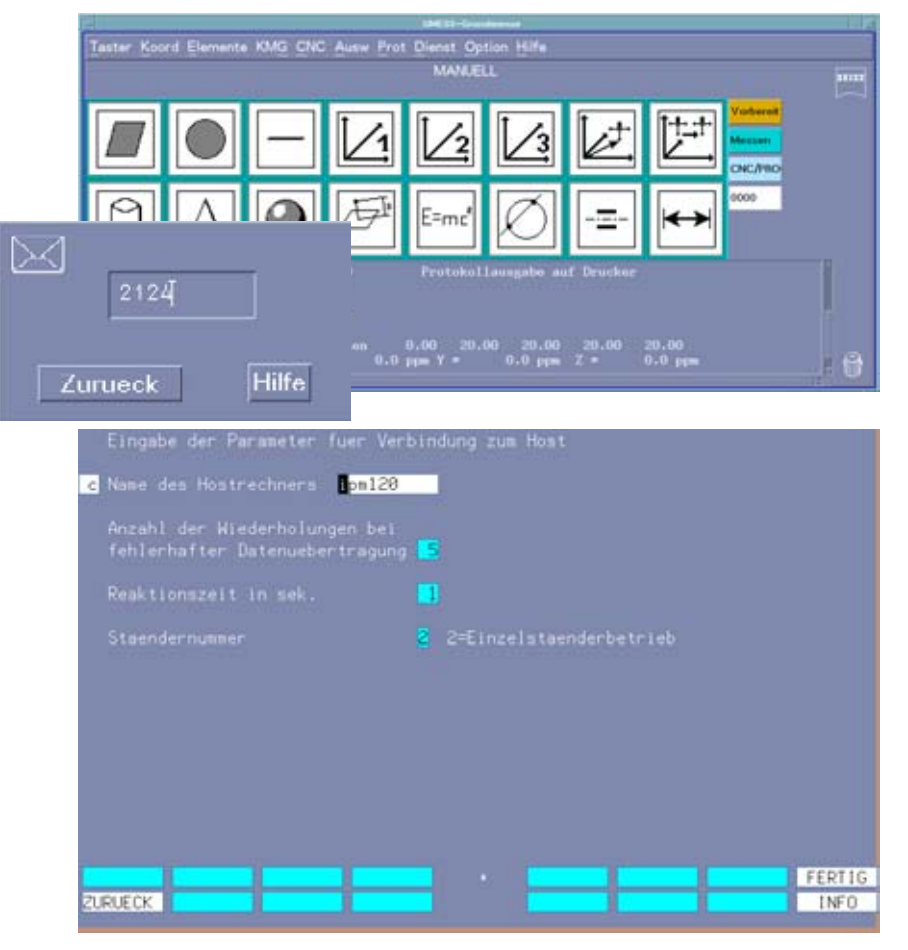

# CAD-Link-Einstellungen im Grundmenü vornehmen

- W-Lage definieren:
- → Im Menü wählen
- → Auf "ABL-RECH" einstellen
- Messung vorbereiten:
- → "DIGI GIT" wählen
- → Digitalisierung entlang eines Gitters

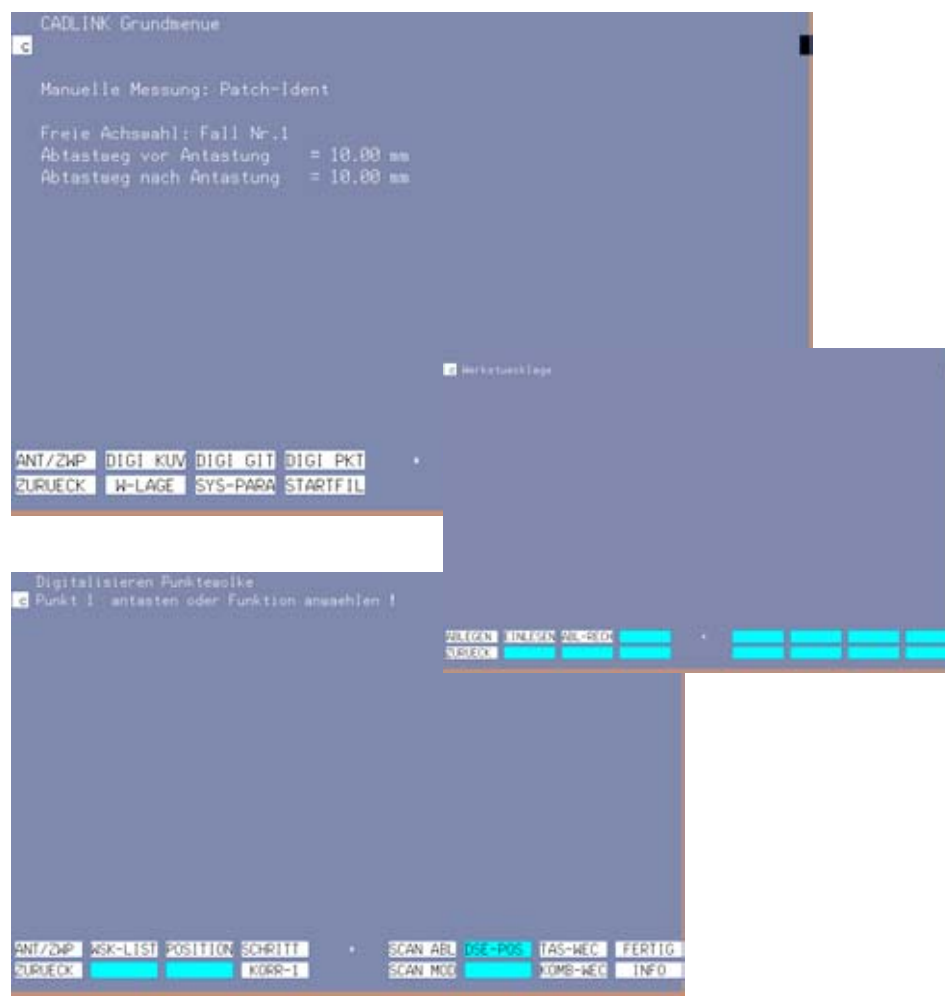

# Digitalisierung starten

- Flächenberandung definieren:
- → Manuell min. 4 Punkte antasten
- → Fläche liegt innerhalb der (Gitter-) Punkte
- Punkte an HOLOS
  übergeben:
- → "FERTIG" wählen
- → Daten werden gesendet

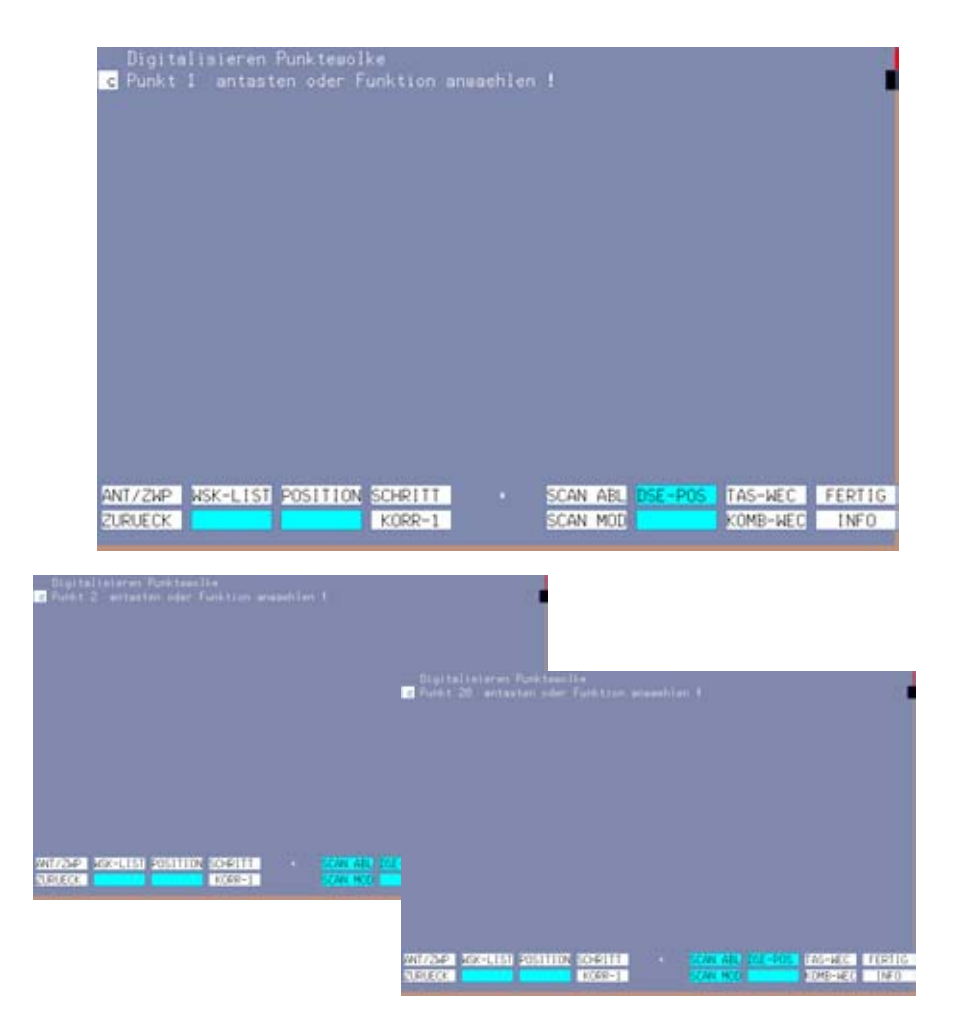

# Gitter für Digitalisierung definiert

- HOLOS hat Punkt-Koordinaten empfangen
- → Gitterpunkte werden dargestellt
- → Digitalisierung kann beginnen

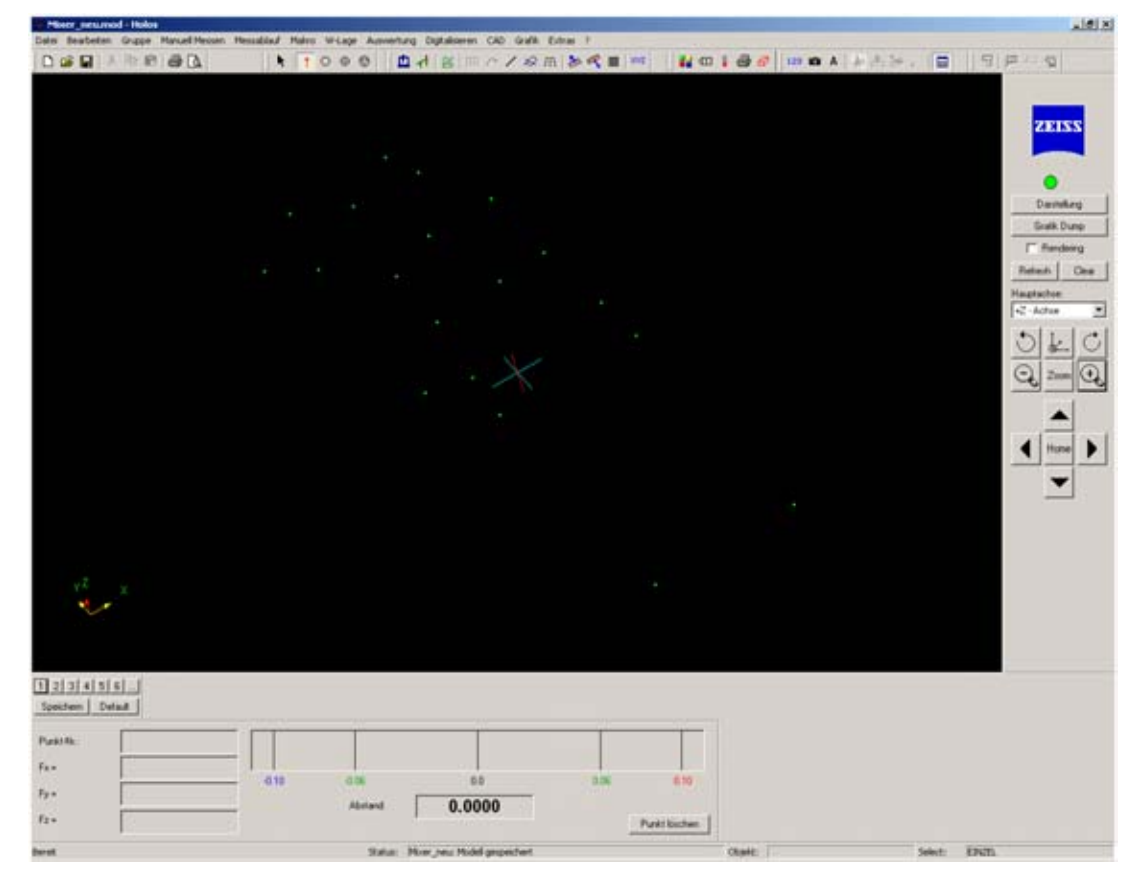